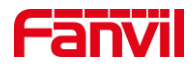

# 对讲输入口外接按键如何实现速 拨

版本: <1.1>

发布日期: <2020/11/13>

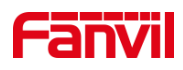

目录

| 1. | 介绍   |            | .1  |
|----|------|------------|-----|
|    | 1.1. | 概述         | . 1 |
|    | 1.2. | 适用型号       | . 1 |
|    | 1.3. | 前提准备工具     | . 1 |
|    | 1.4. | 设备、电脑连接示意图 | . 1 |
| 2. | 输入口外 | 接按键实现速拨    | . 2 |
|    | 2.1. | 输入口外接按键    | . 2 |
|    | 2.2. | 输入口实现速拨    | . 2 |

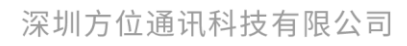

地址:深圳市新安街道洪浪北二路稻兴环球科创中心A座10层 座机:+86-755-2640-2199 邮箱:sales.cn@fanvil.com www.fanvil.com.cn

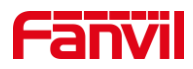

## 1. 介绍

#### 1.1. 概述

在使用设备时,设备若需要在输入口增加按键实现快速拨号,可参考此文档介绍的方 法进行安装配置。

#### 1.2. 适用型号

方位 i11/i12/i16/i18S

#### 1.3. 前提准备工具

① Favnil i11/i12/i16/i18S 各一台, POE 交换机一台(或者 DC 直流电源),将设备 连接到交换机上

② 调试电脑一台,并把电脑接入到交换机下,保证电脑与话机之前网络是互通。

③ 按键一个,连接在设备的输入口。

#### 1.4. 设备、电脑连接示意图

① 将 i11/i12/i16/i18S 连接交换机,并将电脑连接在与设备同一个交换机下,保证电脑跟设备之间的网络互相连通,连接示意图如图1所示。

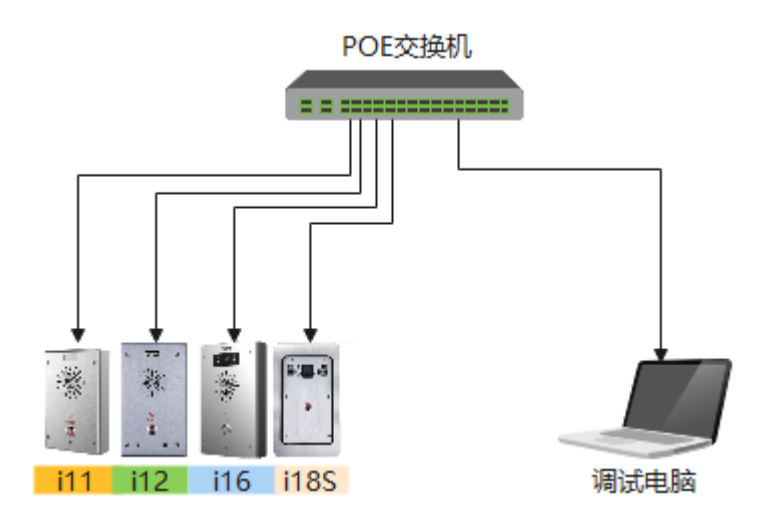

图 1

#### 深圳方位通讯科技有限公司

地址:深圳市新安街道洪浪北二路稻兴环球科创中心A座10层

座机:+86-755-2640-2199 邮箱:sales.cn@fanvil.com www.fanvil.com.cn

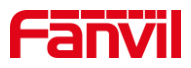

## 2. 输入口外接按键实现速拨

### 2.1. 输入口外接按键

① 将按键连接设备的输入口,如图2所示。

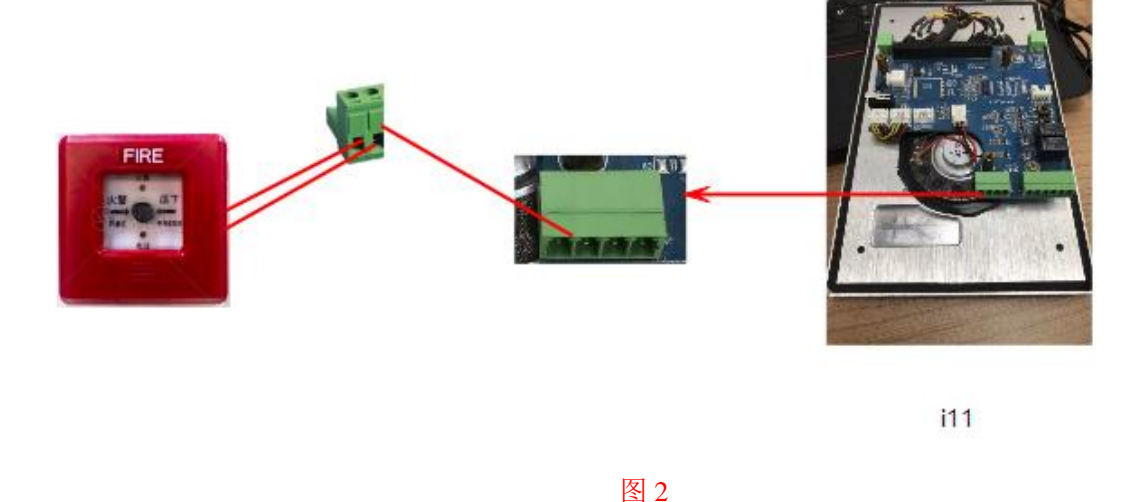

2.2. 输入口实现速拨

① 获取到设备的 IP 地址后,在浏览器输入设备的 IP 地址进到设备的网页。然后点击到"快捷键"界面进行配置如图 3 所示。

| S VolP ×            | VoIP                          | × +         |                                                          | ~ - Ø ×                                           |  |  |  |  |  |
|---------------------|-------------------------------|-------------|----------------------------------------------------------|---------------------------------------------------|--|--|--|--|--|
| ← → C ▲ 不安全   172.1 | 8.8.14                        |             |                                                          | 🕶 🚖 🖬 😩 🗄                                         |  |  |  |  |  |
|                     |                               |             | 正在使用默认密码,请更换 <mark>中文</mark>                             | ✓ <mark>■ 注</mark> 뱱 (admin)<br>■ <del>保持连接</del> |  |  |  |  |  |
| › <u>新</u> 统        | · 通话对端的IP地址                   |             |                                                          |                                                   |  |  |  |  |  |
| > 网络                | 快捷键设置 >><br>按 <del>键 类型</del> |             | 值2 子 <del>秋型 线路 提休.</del>                                | 描述:<br>软功能能:可不同呼叫界面进<br>分和Thaske由中V               |  |  |  |  |  |
| > 线路                | Key 1 记忆键 V<br>DSS 无 V        | 172.18.8.26 | 快速拨号     1207@SIP1 く     预设       无     く     AUTO     く | ▲ 1130,4398000004EX                               |  |  |  |  |  |
| > 对讲设置              | DSS<br>Key 3 无 V              |             | 元 V AUTO V 预设                                            | ~                                                 |  |  |  |  |  |
| > 通话名单              |                               |             | 提交                                                       |                                                   |  |  |  |  |  |
| > 快捷键               | 可编程键设置 2>>                    |             |                                                          |                                                   |  |  |  |  |  |
| ) 安全                | 间数以走 >>                       |             |                                                          |                                                   |  |  |  |  |  |
| > 设备日志              |                               |             |                                                          |                                                   |  |  |  |  |  |
| > 安防设置              |                               |             |                                                          |                                                   |  |  |  |  |  |
|                     |                               |             |                                                          |                                                   |  |  |  |  |  |

图 3

② 点击到"安防设置-输入口设置"界面,把外接了按键的输入口绑定图 3 所示的快捷键(dsskey),如图 4 所示。

深圳方位通讯科技有限公司

地址:深圳市新安街道洪浪北二路稻兴环球科创中心A座10层 座机:+86-755-2640-2199 邮箱:sales.cn@fanvil.com www.fanvil.com.cn

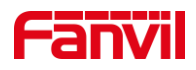

| VolP              | × 🔇 VoIP         | × +                              |                               |                              |          | ~ - Ø ×              |
|-------------------|------------------|----------------------------------|-------------------------------|------------------------------|----------|----------------------|
| ← → C ▲ 不安全   172 | 2.18.8.14        |                                  |                               |                              |          | 아 ☆ 🔲 🚢 🗄            |
|                   |                  |                                  | 正在的                           | 使用默认密码, 请更换                  | 中文 🗸 🗖   | 注销 (admin)<br>■ 保持连接 |
| > 系统              | 信思:              | Alarm_Info:Descriptic            | n=\$model;SIP User=\$active_1 | user;Mac=\$mac;IP=\$ip;port= | \$trigge |                      |
| > 网络              |                  |                                  | 提交                            |                              |          |                      |
| > 线路              | ✓ 輸入口1:<br>触发模式: | 低电平触发 (闭合触发) 🗸                   | 检测持续时间:                       | 0 (0~3600)s                  |          |                      |
| > 对讲设置            | 触发行为:<br>☑ 输入口2: | □ 发送短消息<br>快速键: DssKey1          | $\overline{\mathbf{v}}$       | 触发铃声:                        | 2.wav 🗸  |                      |
| > 通话名单            | 触发模式:<br>触发行为:   | (低电平触发(闭合触发) ✓ □ 发送短消息 快捷键: None | 检测持续时间:                       | 0(0~3600)s<br>触发铃声:          | None 🗸   |                      |
| > 快速键             |                  |                                  | 提交                            |                              |          |                      |
| > 设备日志            | 输出口设置 >><br>     |                                  |                               |                              |          |                      |
| > 安防设置            | 防拆报警复位<br>重置报警状态 | 复位                               |                               |                              |          |                      |
|                   |                  |                                  |                               |                              |          |                      |

图 4

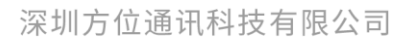

地址:深圳市新安街道洪浪北二路稻兴环球科创中心A座10层 座机:+86-755-2640-2199 邮箱:sales.cn@fanvil.com www.fanvil.com.cn